## Geef je maaltijdkeuze digitaal door via UZA@home

Verblijf je meerdere dagen in het UZA? Dan kan je je maaltijdkeuze ook digitaal doorgeven via ons interactief patiëntenportaal UZA@home. Lees hieronder hoe. Vraag eventueel aan de zorgkundige om je te helpen bij je maaltijdkeuze.

## Hoe geef ik mijn maaltijdkeuze digitaal door?

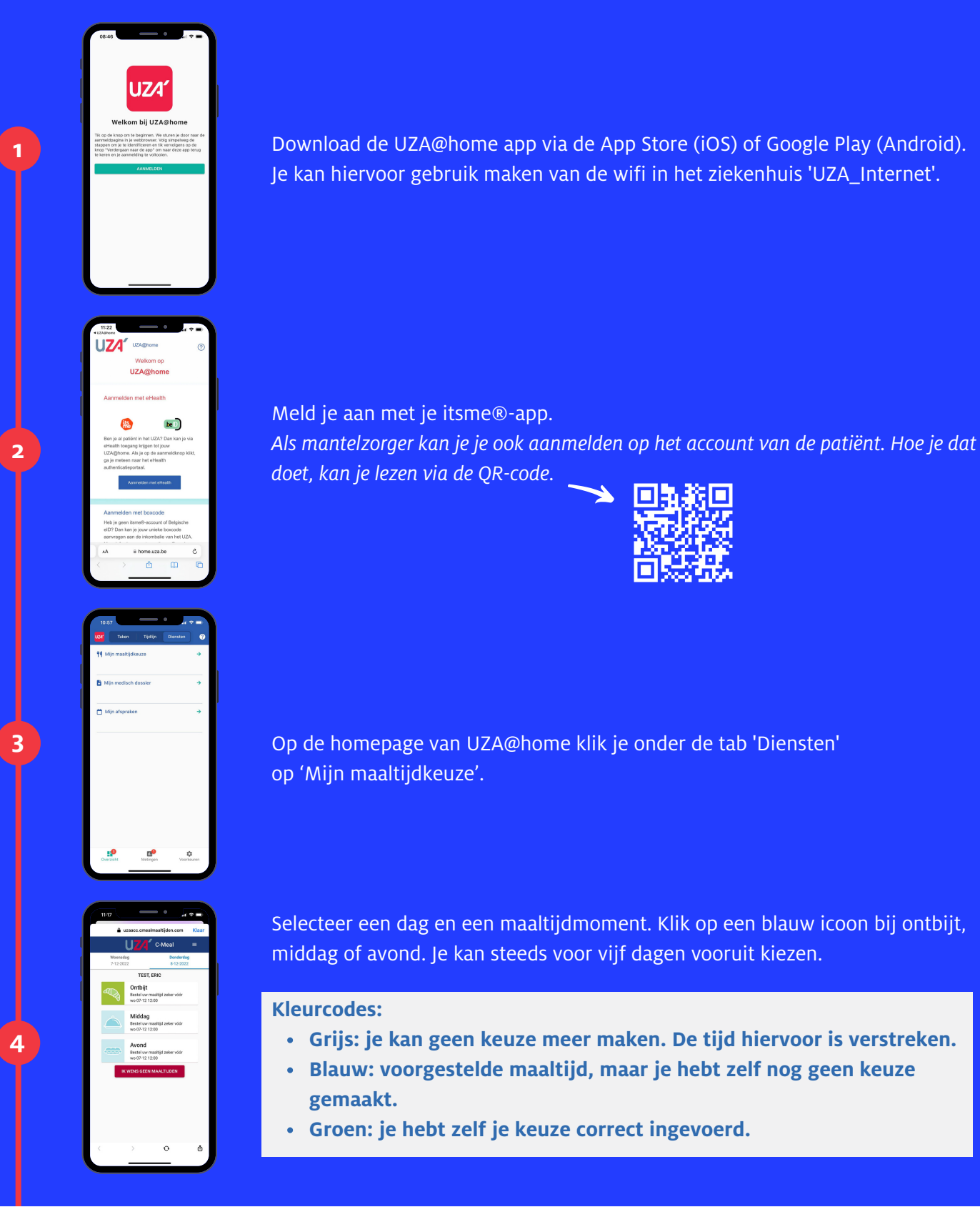

## 

Scrol naar beneden om het voorgestelde menu te lezen. Ben je akkoord met het voorstel, dan klik je onderaan op de blauwe balk 'Menu van de dag bestellen'.

Wil je het menu aanpassen, dan klik je rechtsboven op 'Stel je menu samen'. Maak een keuze uit de verschillende assortimenten. Vervolgens klik je op 'Bekijk en bevestig je menu'.

- Ben je akkoord met je eigen samengestelde menu, dan klik je op 'Menu bestellen'.
- Wil je toch nog een wijziging doen, dan klik je op 'Menu aanpassen'.

Vergeet niet om steeds te bevestigen.

Als je een dieet volgt, zijn de gerechten aangepast aan je dieet. Verandert je dieet, dan gaan je eerdere keuzes verloren en dien je je nieuwe keuzes in te voeren.

## Ontdek de mobiele app van het UZA

Met UZA@home werken we aan een digitaal, interactief patiëntenportaal. Ons patiëntenportaal is nog volop in ontwikkeling. Scan de QR-code voor de laatste <u>updates</u>, FAQ en een <u>stappenplan hoe de app te installeren</u>.

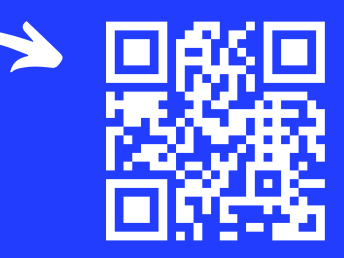

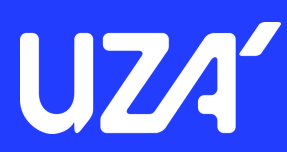